## Comment utiliser le simulateur de validation de périodes

Le simulateur vous permet de connaitre le nombre de trimestres qui sera retenu par la CNRACL suite à une validation de périodes. Il peut vous permettre aussi d'estimer le coût d'une validation si vous possédez les informations relatives aux cotisations à déduire.

Not

du 03042001

au 30092002

## 1 / La demande de validation

Renseignez la date de demande ainsi que l'indice majoré figurant sur la fiche de paie au moment de la demande.

|      | comitantes<br>I <sup>le</sup> Saisie des périe | odes validable                              | traitem<br>s: Chez co                                     | Indice<br>ent per<br>ombien        | majoré corresp<br>çu au jour de la<br>n d'employeu | oondant au<br>a demande 34<br>IIIS? 1 |
|------|------------------------------------------------|---------------------------------------------|-----------------------------------------------------------|------------------------------------|----------------------------------------------------|---------------------------------------|
|      | Employeur n° 1                                 |                                             |                                                           |                                    | Ajouter                                            | lignes                                |
|      | Périodes                                       |                                             | Temps 😰                                                   | Taux                               | Emploi                                             |                                       |
|      | 1 du                                           | au                                          | Complet •                                                 | 100                                | Votre choi:                                        | x                                     |
|      | (MAJ-E                                         | Valio<br>Vécret n° 2010-1749 du 3<br>par le | dation de p<br>30/12/2010 portant d<br>décret n° 2012-847 | Dériod<br>relèvement<br>du 2/07/20 | les<br>t du taux de cotisatio<br>112)              | n modifié                             |
|      | Demande de va                                  | lidation:                                   |                                                           | CALCO                              | E SANS ENGA                                        |                                       |
|      |                                                | na càra nac                                 | ,                                                         | Date de                            | la demande ( l                                     |                                       |
| Atte | intion ce simulateur                           | ne gere pas                                 |                                                           | Jule ue                            | la demanue (3                                      |                                       |

Validation de périodes

## 2/ Saisie des périodes

Renseignez les périodes dont vous demandez la validation (format JJMMAAAA).

• 100

Votre choix

IRCANTEC

. 0

Suite Effacer

Complet Cotisations à déduire: Sécurité Sociale

> part ouvrière part patronale

## 3/ Temps de travail

Choisissez le temps de travail effectué durant la période dans la liste déroulante.

Cliquez sur 🙀 pour avoir la définition du temps complet et du temps non complet.

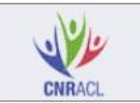

Validation de périodes (MAJ -Décret n° 2010-1749 du 30/12/2010 portant relèvement du taux de cotisation modifié par le décret n° 2012-847 du 2/07/2012)

CALCUL SANS ENGAGEMENT DE LA CNRACI

### Demande de validation:

Attention ce simulateur ne gère pas les carrières comportant des périodes concomitantes

Date de la demande (JJMMAAAA) 01022019 Indice majoré correspondant au traitement perçu au jour de la demande 349

Saisie des périodes validables: Chez combien d'employeurs? 1 ok

| Er | nployeur n° 1                        |                                                              | Ajouter                    |         |                    |  | ok |   |
|----|--------------------------------------|--------------------------------------------------------------|----------------------------|---------|--------------------|--|----|---|
|    | Périodes                             | 'ériodes Temps 💰 Taux                                        |                            |         |                    |  |    | Τ |
| 1  | du 03042001 au 30092002              | Complet •                                                    | 100                        |         | Votre choix        |  | ۲  | 0 |
|    | Cotisations à d<br>part c<br>part pa | Complet<br>Partiel<br>Non complet<br>Discontinu<br>Incomplet | ociale                     | IR      | CANTEC             |  |    |   |
|    | © 2005- Direction d                  | es retraites et de la sol<br>Suite Ef                        | darité CDC<br><b>facer</b> | C - Toi | us droits réservés |  |    |   |

Validation de périodes

par le décret n° 2012-847 du 2/07/2012)

## 4/ Taux

Renseignez ensuite le taux de travail :

- Si vous avez choisi « Temps complet » laissez 100,
- Si vous avez choisi « Temps partiel » indiquez directement le taux de votre temps partiel,
- Si vous avez choisi un autre temps de travail, cliquez sur 🗖 pour avoir accès à la calculatrice (voir point 6).

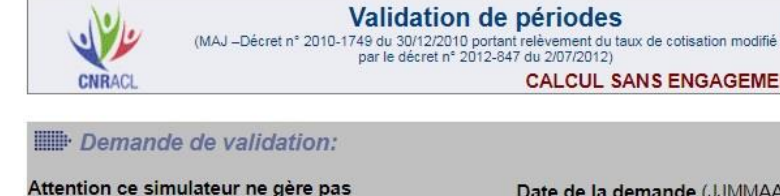

concomitantes

les carrières comportant des périodes

Date de la demande (JJMMAAAA) 01022019 Indice majoré correspondant au

CALCUL SANS ENGAGEMENT DE LA CNRA

ok

traitement perçu au jour de la demande 349

Saisie des périodes validables: Chez combien d'employeurs? 1

|   | Périodes    |             | Temps 💕  | s 😰 🛛 Taux |         | Emploi      |   |   |
|---|-------------|-------------|----------|------------|---------|-------------|---|---|
| 1 | du 03042001 | au 30092002 | Complet  | ٠          | 100     | Votre choix | • | 0 |
|   |             | part c      | ouvrière |            | SUCIAIE |             |   |   |

Suite Effacer

# CNRAC

Validation de périodes (MAJ -Décret n° 2010-1749 du 30/12/2010 portant relèvement du taux de cotisation modifié par le décret n° 2012-847 du 2/07/2012) CALCUL SANS ENGAGEMENT DE LA CNRACI

#### Demande de validation:

Attention ce simulateur ne gère pas les carrières comportant des périodes concomitantes

Date de la demande (JJMMAAAA) 01022019 Indice majoré correspondant au traitement perçu au jour de la demande 349

ok

Saisie des périodes validables: Chez combien d'employeurs? 1

| Périodes |    |          |                                       | Temps 🝰 Taux                      |            |            |       | Emploi                                                                 | T |
|----------|----|----------|---------------------------------------|-----------------------------------|------------|------------|-------|------------------------------------------------------------------------|---|
| 1        | du | 03042001 | au 30092002                           | Non com                           | plet 🔻     | 100        |       | Votre choix 🔹                                                          | 0 |
|          |    |          | Cotisations à de<br>part o<br>part pa | éduire: Sé<br>ouvrière<br>tronale | curité (   | Sociale    | IR    | Général<br>Professeur<br>Assistant d'enseignement<br>Etudes infirmière | L |
|          |    |          | © 2005- Direction de                  | es retraites et d                 | e la solic | larité CDC | - Tou | Etudes sage-femme                                                      | F |

## 6.1 / Calculatrice de taux

5 / Emploi

correspondant à la période.

Cliquez sur , puis dans la fenêtre qui s'est ouverte, indiquez votre temps de travail hebdomadaire et cliquez sur « Calculer ».

Choisissez le type d'emploi ou d'études

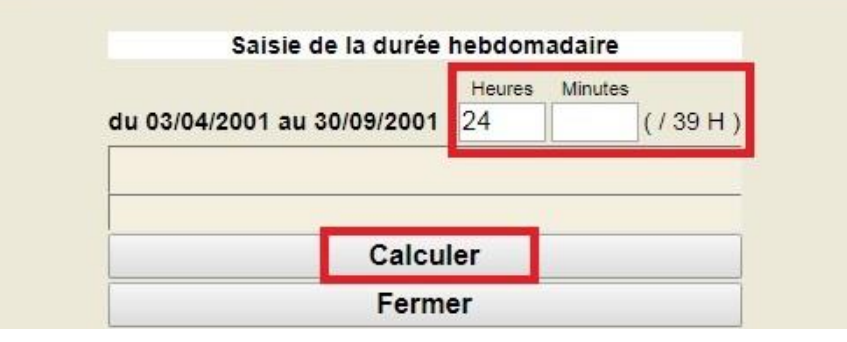

## 6.2 / Calculatrice de taux

Une fois le taux calculé, cliquez sur « Fermer et récupérer ce taux ». Le taux calculé s'intégrera automatiquement au simulateur.

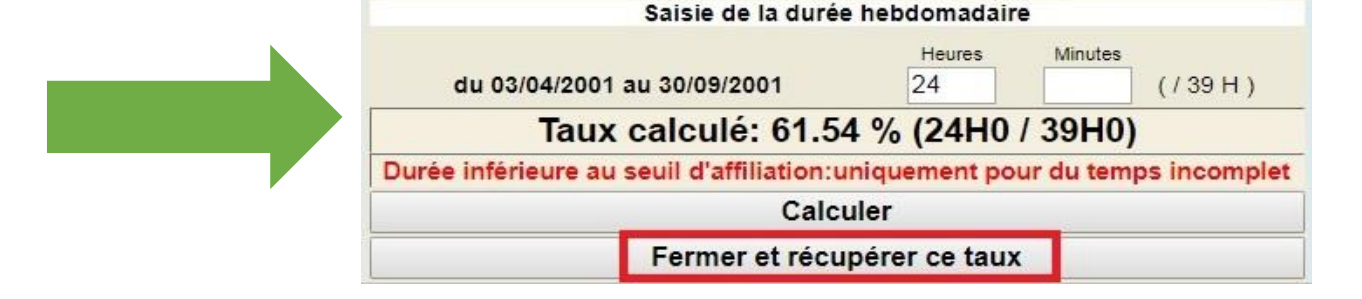

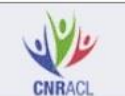

Validation de périodes (MAJ – Décret n° 2010-1749 du 30/12/2010 portant relèvement du taux de cotisation modifié par le décret n° 2012-847 du 2/07/2012)

CALCUL SANS ENGAGEMENT DE LA CNRAC

#### Demande de validation:

Attention ce simulateur ne gère pas les carrières comportant des périodes concomitantes

Date de la demande (JJMMAAAA) 01022019 Indice majoré correspondant au traitement perçu au jour de la demande 349

#### Saisie des périodes validables: Chez combien d'employeurs? 1 ok

| Er | Employeur n° 1 |     |             |                    |         |    | jouter 3 lignes ok |   |
|----|----------------|-----|-------------|--------------------|---------|----|--------------------|---|
|    | Périodes       |     |             | Temps 💕            | Taux    | #  | Emploi             |   |
| 1  | du 03042001    | au  | 30092001    | Non complet •      | 61.54   |    | Général 🔹          | 0 |
| 2  | du             | au  |             | Complet •          | 100     |    | Votre choix 🔹      | 0 |
| 3  | du             | au  |             | Complet •          | 100     |    | Votre choix 🔹      | 0 |
| 4  | du             | au  |             | Complet •          | 100     |    | Votre choix 🔹      | 0 |
|    |                | Cot | sations à d | éduire: Sécurité s | Sociale | IR | RCANTEC            |   |

part patronale

© 2005- Direction des retraites et de la solidarité CDC - Tous droits réservés

Suite Effacer

par le décret n° 2012-847 du 2/07/2012)

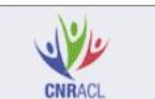

Validation de périodes (MAJ –Décret n° 2010-1749 du 30/12/2010 portant relèvement du taux de cotisation modifié

Réalisation : Caisse des Dépôts RETRAITES ET SOLIDARITE

CALCUL SANS ENGAGEMENT DE LA CNRACI

#### Demande de validation:

Attention ce simulateur ne gère pas les carrières comportant des périodes concomitantes

Date de la demande (JJMMAAAA) 01022019 Indice majoré correspondant au traitement perçu au jour de la demande 349

#### Saisie des périodes validables: Chez combien d'employeurs? 1 ok

| Er | nployeur n° 1           |                                         |                                       |         | A      | jouter  | lignes ok |   |
|----|-------------------------|-----------------------------------------|---------------------------------------|---------|--------|---------|-----------|---|
|    | Périodes                | Temps 🛃 🛛 Taux                          |                                       |         | Emploi |         |           |   |
| 1  | du 03042001 au 30092001 |                                         | 42001 au 30092001 Non complet ▼ 61.54 |         |        | Général | ۲         | 0 |
|    |                         | Cotisations à dé<br>part ou<br>part pat | duire: Sécurité<br>uvrière<br>ronale  | Sociale | IF     | CANTEC  | -         |   |

© 2005- Direction des retraites et de la solidarité CDC - Tous droits réservés

Suite Effacer

## 7 / Ajouter de nouvelles périodes

Pour ajouter des périodes, indiquez le nombre de lignes souhaitées dans « Ajouter ... lignes » et cliquez sur « ok ».

## 8 / Accès à votre durée d'assurance

Une fois les différentes informations remplies, cliquez sur « Suite » pour avoir accès à votre durée d'assurance.

Les « cotisations à déduire » ne sont pas des données obligatoires si vous ne souhaitez connaitre que le nombre de trimestres.

## 9 / Résultat de votre simulation

Vous obtenez les résultats ci-dessous, sans engagement de la CNRACL, sur la base des informations que vous avez saisies :

- Le calcul des durées et des cotisations
- Le récapitulatif des cotisations •
- La durée d'assurance

Vous pouvez modifier un élément déjà saisi en cliquant sur « Modifier ».

Pour lancer une nouvelle simulation, cliquez sur « Nouveau ».

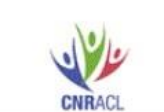

Calcul des Validations de Services Demandes formulées depuis le 1º janvier 2004 Calcul effectué le 17/4/2019 CALCUL SANS ENGAGEMENT DE

CNRACL

Indice majoré: 349 = 19391.66 Euros/an le 01/02/2019

#### CALCUL DES DURÉES ET DES COTISATIONS (Euros)

|                    | Employeur nº1 |            |      | Duré  | es (jours) |              | (i<br>;; |          |        |
|--------------------|---------------|------------|------|-------|------------|--------------|----------|----------|--------|
|                    | du            | au         | %po  | %pp   | LIQ        | CONST        | Retenue  | Contrib. |        |
| incomplet (61.54%) | 03/04/2001    | 30/09/2001 | 7.85 | 26.10 | 110        | 110          | 465.13   | 1546.48  | 109.54 |
| 1                  |               | TOTAL EMP  | PLOY | EUR 1 | 110        | 110          | 465.13   | 1546.48  |        |
|                    |               |            |      |       | Sécu       | rité Sociale | - 0.00   | - 0.00   | 1      |
|                    |               |            |      |       |            | IRCANTEC     | - 0.00   | - 0.00   |        |
|                    |               |            |      |       | Coût       | validation   | 465.13   | 1546.48  |        |
|                    |               | TOTAL      | GEN  | IFRAI | 110        | 110          | 465 13   | 1546 48  |        |

#### **RÉCAPITULATIF DES COTISATIONS (Euros)**

| RETENUES                            | CONTRIBUTIONS                          |
|-------------------------------------|----------------------------------------|
| Retenues théoriques 465.10          | 3 Contributions théoriques 1546.48     |
| Sécurité Sociale part ouvrière 0.00 | ) Sécurité Sociale part patronale 0.00 |
| IRCANTEC part agent 0.00            | ) IRCANTEC part employeur 0.00         |
| Retenues rétroactives 465.13        | Contributions rétroactives 1546.48     |

#### DURÉES PRISES EN COMPTE

| Détail D | urée  | d'assi | urance |    |                                     | Trimestre | s mois | Jours |
|----------|-------|--------|--------|----|-------------------------------------|-----------|--------|-------|
| Année    | Trim. | Mois   | Jours  | ۰) | Liguidation (calcul de la pension): | 1         |        |       |
| 2001     | 1     | 0      | 20     |    | Constitution (droit à pension):     | 1         | 0      | 20    |
|          | 1.152 | 22.    |        |    | Durée d'assurance (décote/surcote): | 1         | 0      | 20    |

Nouveau Modifier

Pour rappel, votre employeur reste votre interlocuteur privilégié.

N'hésitez pas à effectuer une simulation avec lui ou lui demander de l'aide pour interpréter les résultats de la simulation.